# Kratko uputstvo za obradu i analizu profila u programskom paketu SPIP

Programski paket SPIP preuzmite sa sledećeg linka <u>https://www.imagemet.com/products/spip/download/download-spip/</u>. Instalirajte softver, licenca će biti validna dva dana.

Otvorete aplikaciju SPIP, u aplikaciji otvorite vaš profil koji ste dobili kao zadatak (fajl *br.indexa.prf*), meni *File > Open > izaberite fajl*. Na slici 1 prikazan je izgled prozora kada se otvori jedan profil. Takav profil je nefilterovan i tek treba da se pristupiti njegovoj obradi. U slučaju da se vide plava i crvena strelica na profilu (*cursors*) isključite ih jer su vam nepotrebni i to sa sledećim komandama *meni General > Cursors > No Cursors*, kao što je prikazano na slici 2.

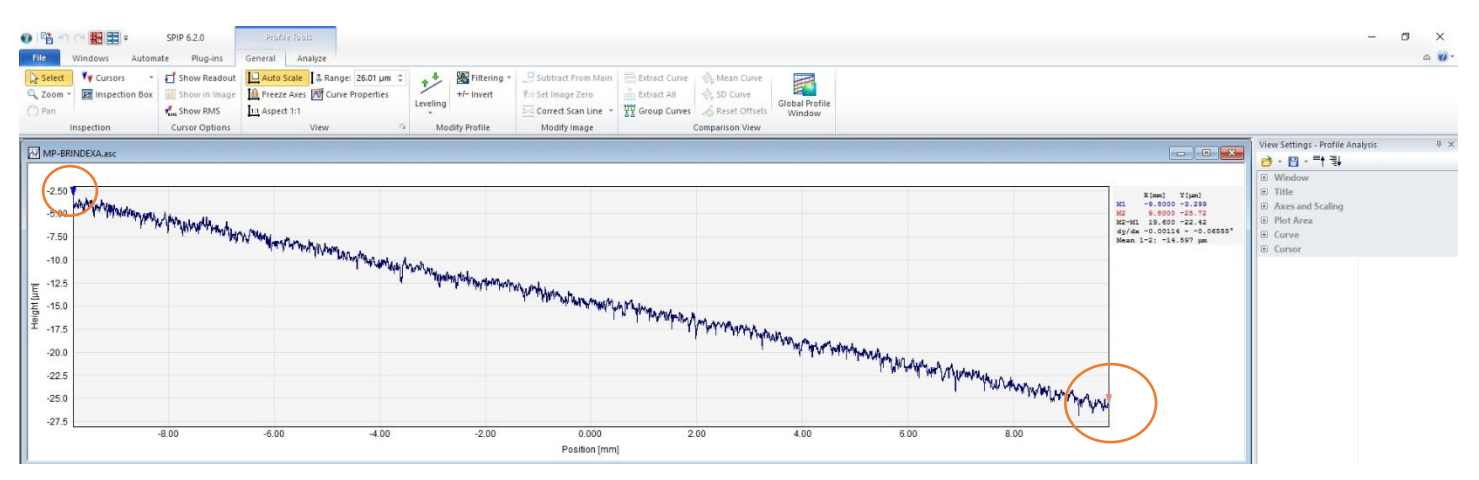

Slika 1 Izgled prozora programa kada se otvori profil

| 200m • V 1 Cursor Pair S<br>Pan 2 Cursor Pairs Kiss  | ihow in Image<br>Show RMS | Kuto scale     Action and a control of the control of the con | +/- Invert     | Subtract From Main<br>V=0 Set Image Zero | Extract Curve & Mean Curve<br>Extract All & SD Curve<br>VV Group Curves & Reset Offsets | Global Profile<br>Window |
|------------------------------------------------------|---------------------------|----------------------------------------------------------------------------------------------------|----------------|------------------------------------------|-----------------------------------------------------------------------------------------|--------------------------|
| In 3 Cursor Pairs Cu<br>4 Cursor Pairs<br>No Cursors | rsor Options              | View 12                                                                                                    | Modify Profile | Modify Image                             | Comparison View                                                                         |                          |

Slika 2 Izbor komande No Cursors

Sledeći korak je ravnanje profila. Ravnanje profila se izodi preko opcije Leveling u meniju *General*. Kliknite na opciju u meniju *General > Leveling > Level (1st order),* slika 3.

| ⑦ Phi → C→ Phi → File Windows Autom | SPIP 6.2.0<br>ate Plug-ins | Profile Tools<br>General Analyze                                       |                                      |                                                                                   |                                                        |                       |                                                                                                    |                          |  |
|-------------------------------------|----------------------------|------------------------------------------------------------------------|--------------------------------------|-----------------------------------------------------------------------------------|--------------------------------------------------------|-----------------------|----------------------------------------------------------------------------------------------------|--------------------------|--|
| Select Cursors -<br>Com -<br>Man    | Show Readout               | Latto Scale 2 & Range: 3.499 µm ♀<br>La Freeze Axes M Curve Properties | Leveling                             | ₩ Filtering *<br>+/- Invert                                                       | Subtract From Main                                     | Extract Curve         | <ul> <li> <sup>1</sup>/<sub>x</sub> Mean Curve         <sup>1</sup>/<sub>x</sub> SD Curve         <sup>1</sup>/<sub>x</sub> Reset Offsets         <sup>1</sup>/<sub>x</sub> </li> </ul> | Global Profile<br>Window |  |
| Inspection                          | Cursor Options             | View 🖙                                                                 | Level (1<br>Remov<br>Highe<br>Step W | <mark>1st Order)</mark><br>ve Bow (2nd ord<br>er Order Polyno<br>Vizard (1st orde | ler)<br>mials<br>r)<br>Subtracts a fitted s<br>profile | traight line from the | Comparison View                                                                                                    |                          |  |
| 1.2                                 |                            |                                                                        | Step W<br>Zero Ba                    | Vizard (2nd orde<br>ackground Off:                                                | er)<br>set                                             |                       |                                                                                                    | 1                        |  |

Slika 3 Izbor opcije za ravnanje profila

#### Inženjerstvo površina

Nakon ravnanja analizirani profil izgleda kao što je prikazano na slici 4.

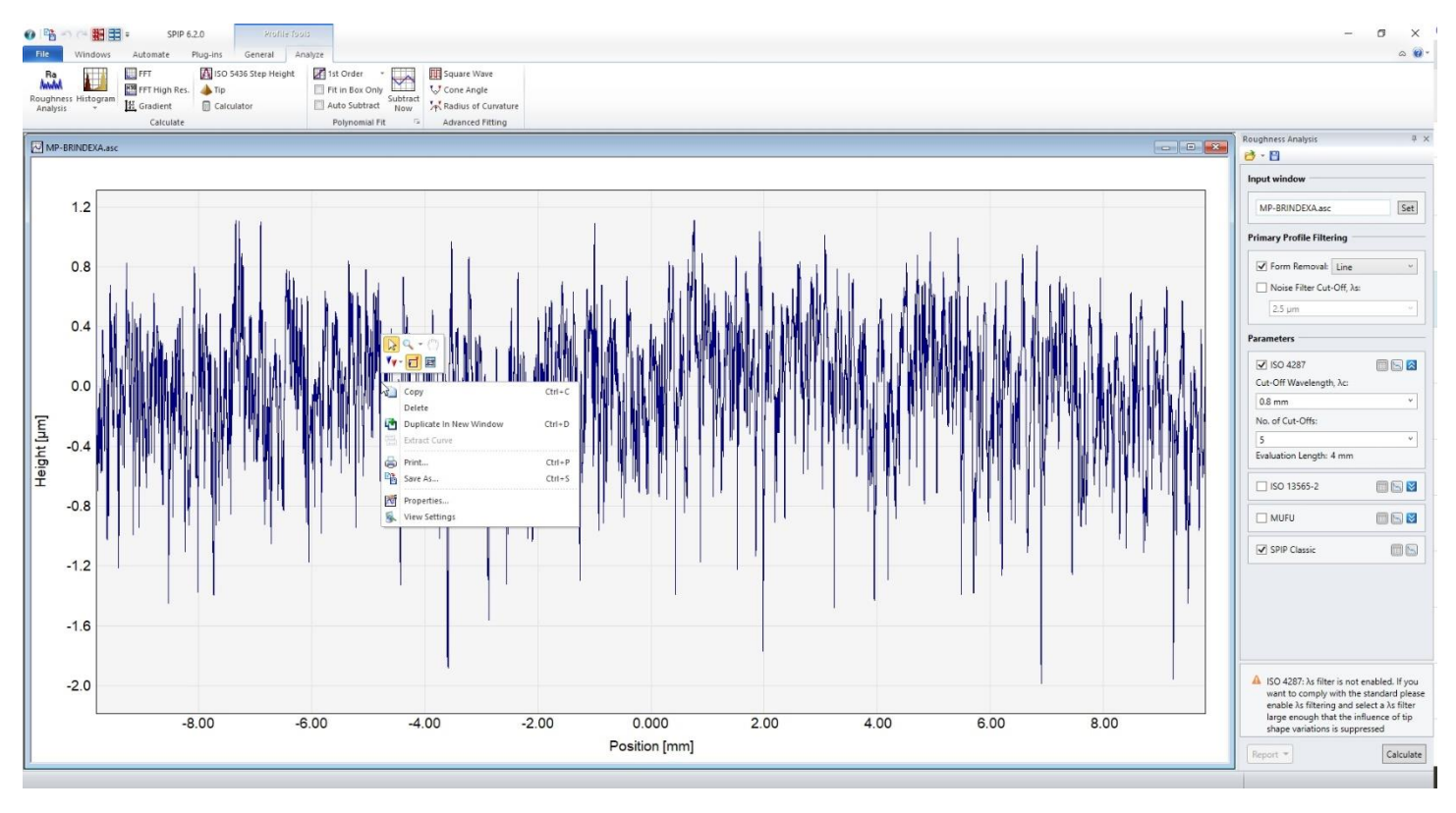

Slika 4 Izgled poravnatog profila i menija kada se izvši desni klik na profil

Za profil treba proveriti da li je on prikazan tako da počinje od koordinatnog početka. Odnosno da li je primenjen offset na koordinate tačaka profila. Da bi se to proverilo izvršiti *Desni klik na profil > Properties*, pa će se pojaviti meni kao što je prikazano na slici 5. Za slučaj da u X koloni kod *Offset* stoji neki broj veći od 0 uneti vrednost 0 (slika 5).

|           |                                                                                           |                                                                                                    |                                                                                                    |                                                                                                    |                                                                                                    | 1                                                                                                    |
|-----------|-------------------------------------------------------------------------------------------|----------------------------------------------------------------------------------------------------|----------------------------------------------------------------------------------------------------|----------------------------------------------------------------------------------------------------|----------------------------------------------------------------------------------------------------|----------------------------------------------------------------------------------------------------|
| Graph P   | roperties                                                                                 |                                                                                                    |                                                                                                    | ?                                                                                                    | $\times$                                                                                                    |                                                                                                    |
| File:     | ctop\Scre                                                                                 | enshots                                                                                                    | SPIP MP-                                                                                                    | BRINDEXA                                                                                                    | #1.asc                                                                                                    | 1                                                                                                    |
| Descript  | tion                                                                                      |                                                                                                    |                                                                                                    |                                                                                                    |                                                                                                    | 1                                                                                                    |
|           |                                                                                           |                                                                                                    |                                                                                                    |                                                                                                    | ^                                                                                                    |                                                                                                    |
|           |                                                                                           |                                                                                                    |                                                                                                    |                                                                                                    | 4                                                                                                    |                                                                                                    |
| <         |                                                                                           |                                                                                                    |                                                                                                    |                                                                                                    | >                                                                                                    | I. Mid .                                                                                                    |
| Data<br>N | lumber of Po                                                                              | ints:                                                                                                    | 7840                                                                                                    | 0                                                                                                    |                                                                                                    | t Al                                                                                                    |
| -         | Size                                                                                      | Labe                                                                                                    | 1                                                                                                    | Offset                                                                                                    |                                                                                                    |                                                                                                    |
| X:        | 19.6000                                                                                   |                                                                                                    | mm                                                                                                    | -9.8000                                                                                                    | 12                                                                                                    |                                                                                                    |
|           | 3.0990                                                                                    |                                                                                                    | μm                                                                                                    | -1.98                                                                                                    | //                                                                                                    |                                                                                                    |
| Option    | ns                                                                                        |                                                                                                    |                                                                                                    |                                                                                                    |                                                                                                    |                                                                                                    |
| Fi        | t Curve, Poly                                                                             | ynomial C                                                                                                    | irder:                                                                                                    | 1                                                                                                    |                                                                                                    | 11 11 11                                                                                                    |
| A         | uto Subtract                                                                              | Fitted C.                                                                                                    | irve                                                                                                    |                                                                                                    |                                                                                                    |                                                                                                    |
| A         | uto Apply Fo                                                                              | urier                                                                                                    |                                                                                                    |                                                                                                    |                                                                                                    |                                                                                                    |
|           | uto Apply His                                                                             | stogram                                                                                                    |                                                                                                    |                                                                                                    |                                                                                                    |                                                                                                    |
| 1         | Set De                                                                                    | fault for                                                                                                    | Normal C                                                                                                    | irve                                                                                                    |                                                                                                    |                                                                                                    |
| -         |                                                                                           |                                                                                                    | -                                                                                                    |                                                                                                    |                                                                                                    |                                                                                                    |
| OK        | A                                                                                         | ppiy                                                                                                    | Cance                                                                                                    | 1                                                                                                    | Help                                                                                                    |                                                                                                    |
|           | Graph P<br>File:<br>Descrip<br>Q<br>Data<br>N<br>X:<br>Y?<br>Optior<br>Fil<br>A<br>A<br>A | Graph Properties<br>File: ttop\Scre<br>Description<br><<br>Data<br>Number of Po<br>Size<br>X: 19.6000<br>Y: 3.0990<br>Options<br>Fit Curve, Poh<br>Auto Subtract<br>Auto Subtract<br>Auto Apply Fio<br>Set De<br>OK A | Graph Properties File:  ttop\Screenshots Description  C Data Number of Points: Size Labe X: 19.6000 Y: 3.0990  Options  Fit Curve, Polynomial C Auto Subtract Fitted Cu Auto Subtract Fitted Cu Auto Apply Fourier Auto Apply Histogram Set Default for OK Apply | Graph Properties File: dtop\Screenshots SPIP\/MP - Description  C Data Data Number of Points: 7840 Size Label X: 19.6000 mm Q: 3.0990 µm Options Fit Curve, Polynomial Order: Auto Subtract Fitted Curve Auto Apply Fourier Set Default for Normal Ca | Graph Properties ? File: ttop\Screenshots SPIP\MP-BRINDEXA Description  C Data Number of Points: 78400 Size Label Offset Size Label Offset Size Label Offset 9.8000 Y: 3.0990 µm -1.98  Options Fit Curve, Polynomial Order: Auto Subtract Fitted Curve Auto Apply Fourier Auto Apply Fourier Set Default for Normal Curve OK Apply Cancel I | Graph Properties ? × File: ttop\Screenshots SPIP\MP-BRINDEXA #1.asc Description  C 2 Data Number of Points: 78400 Size Label Offset: X: 19.6000 Mm -9.8000 Y: 3.0990 Mm -1.9877  Options  Fit Curve, Polynomial Order: 1 Auto Subtract Fitted Curve Auto Apply Fourier Auto Apply Fourier Set Default for Normal Curve OK Apply Cancel Help |

Slika 5 Prikaz prozora sa opcijom Properites

Na slici 6 prikazan je profil koji je doveden u koordinatni početak. Nakon ovog koraka moguće je pristupiti određivanju parametara hrapavosti.

### Inženjerstvo površina

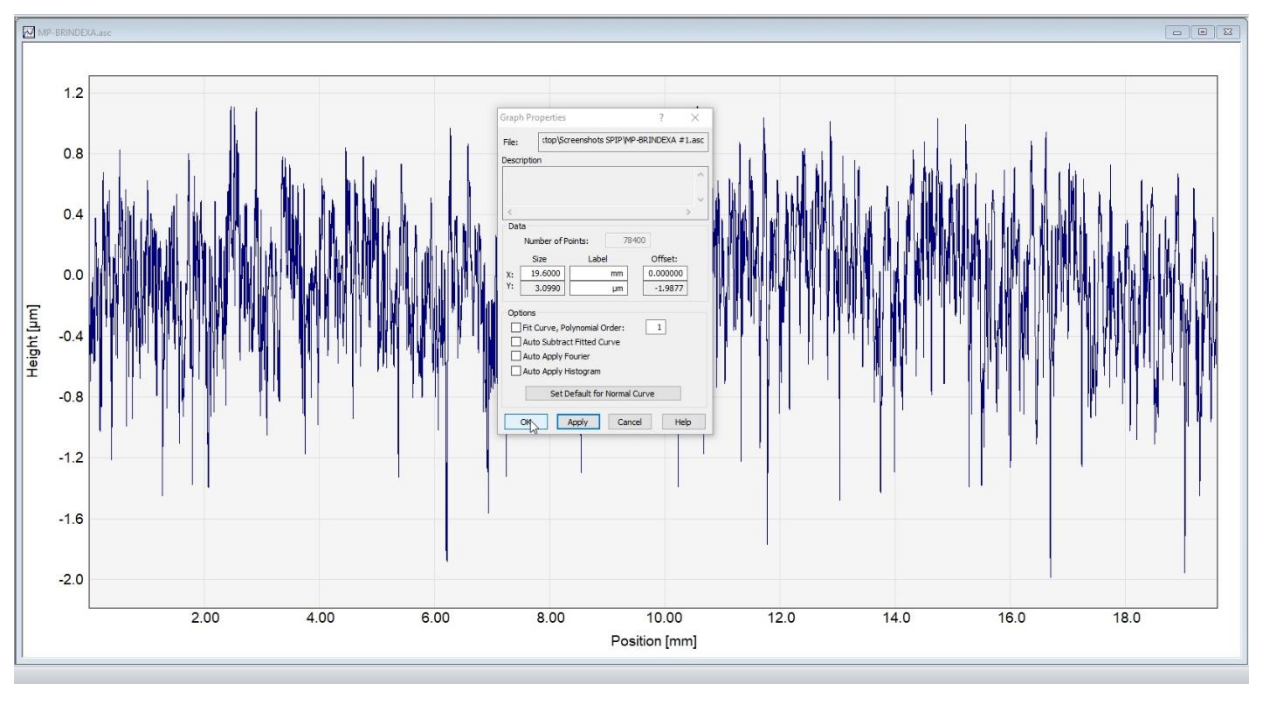

Slika 6 Profil nakon podešavanja offset koordinate na 0

Da bi se pokrenula analiza parametara hrapavosti potrebno je u meniju *Anlyze > klik na opciju Roughness Analysis* kada će se pojaviti meni sa desne strane ekrana zvani *Roughness Analysis*, slika 7.

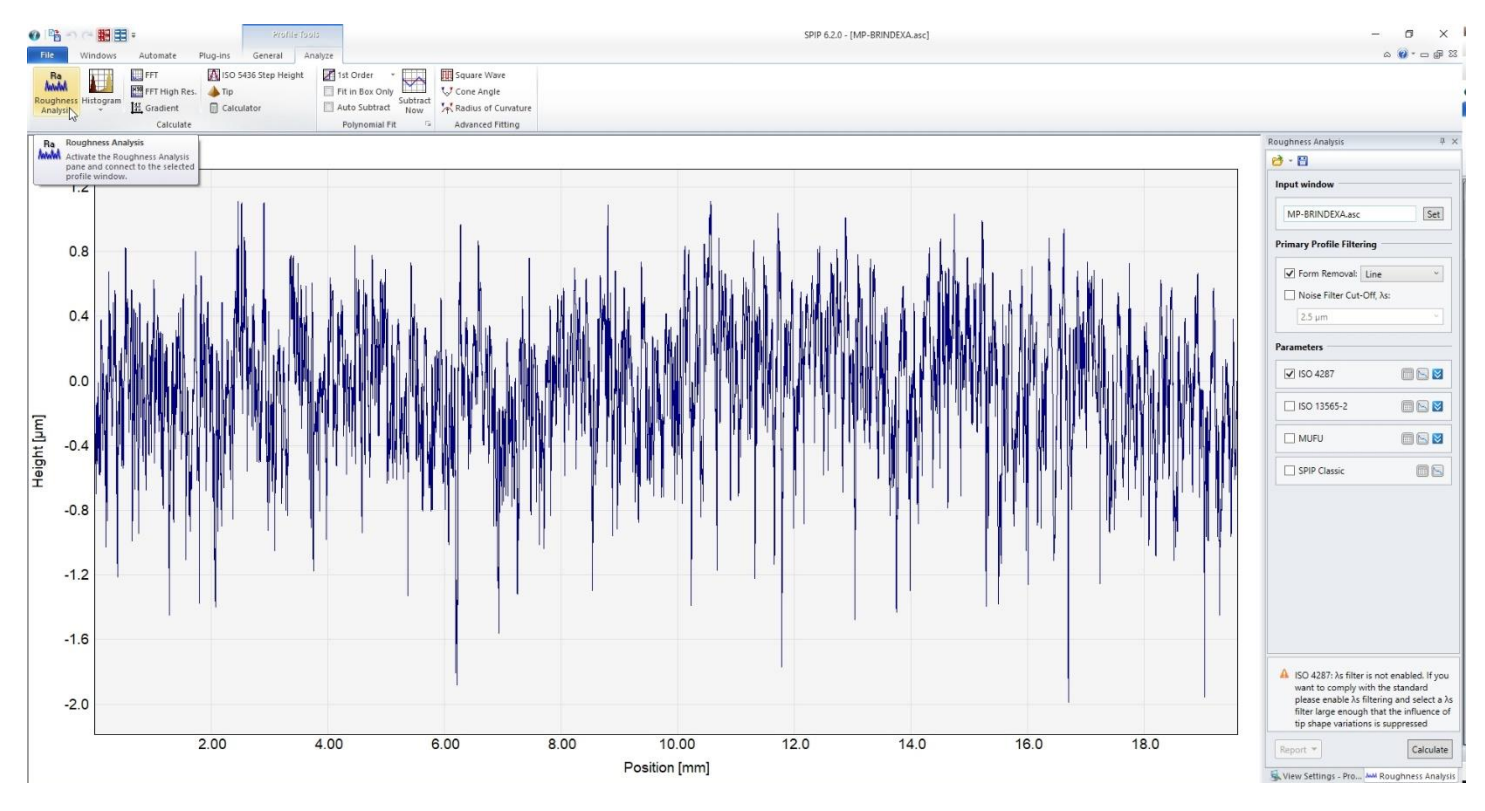

Slika 7 Izgled prozora prilikom pokretanja analize parametara hrapavosti, Roughness Analysis

U meniju sa desne strane treba izabrati standard po kojem će da se izvši određivanje parametara hrpavosti, *izabrati ISO* 4287 sa kvačicom pored njega. Klikom na Sotvara se meni ispod na kojem vrši izbor referentne dužine  $\lambda_c$  i dužine vrednovanja vrednovanja l<sub>n</sub>, slika 8.

#### Inženjerstvo površina

#### Laboratorija za termičku obradu

| ISO 4287                                                                                                    | 🔲 🔄 🔀                                                                             |
|----------------------------------------------------------------------------------------------------|-----------------------------------------------------------------------------------|
| Cut-Off Wavelength, λc                                                                                         | :                                                                                 |
| 1/5th                                                                                                    | Y                                                                                 |
| No. of Cut-Offs:                                                                                               |                                                                                   |
| 5                                                                                                    | ¥                                                                                 |
| Evaluation Length: 19.6                                                                                        | mm                                                                                |
| SO 13565-2                                                                                                    | <b>III I</b>                                                                      |
|                                                                                                    | III 🕞 💌                                                                           |
| SPIP Classic                                                                                                   |                                                                                   |
|                                                                                                    |                                                                                   |
| ISO 4287: The chose<br>the ISO 3274:1996 st<br>0.08 mm, 0.25 mm,<br>mm). If you want to                        | n λc is not from<br>andard series (<br>0.8 mm, 2.5<br>o comply with               |
| ISO 4287: The chose<br>the ISO 3274:1996 st<br>0.08 mm, 0.25 mm,<br>mm). If you want to<br>the standard choose | n λc is not from<br>andard series (<br>0.8 mm, 2.5<br>o comply with<br>one of the |

Slika 8 Prikaz menija parameters prilikom izbora referentne dužine i dužine vrednovanja

Za adekvatno određivanje parametara hrapavosti po ISO standardu, referentna dužina i dužina vrednovanja se biraju na osnovu hrapavosti profila izborom parametara iz tabele 1. Međutim, da bi se izvršio taj izbor potrebno je znati parametre hrapavosti koje treba prethodno odrediti postupkom koji nije po standardu. To se radi tako što se izabere referentna dužina  $\lambda_c$  (*Cut-off Wavelenght*) kao 1/5 dužine vrednovanja a za dužinu vrednovanja se koristi ceo zadati profil (*No. Of Cut-Offs =5*). Na slici 8 je prikazano izbor ovih parametara iz menija sa desne strane. Nakon izabranih parametara kliknuti na dugme *Calculate*, dole desno. Na dnu ekrana potrebno se pojavljuje tabela sa parametrima hrapavosti za taj profil kao što je to prikazano na slici 9 a mogu se pojaviti i određeni grafikoni u radnom prostoru. Izbor parametara koji će se

prikazivati u tabeli dole, i grafikona, se može izvršiti *klikom na dugme 💷* u desnom *meniju Parameters,* slika 10.

Tabela 1 Parametri referentne dužine i dužine vrednovanja koji su potrebni da bi određivanje parametara bilo po ISO standardu

| Periodični profili        | Neperiodični | profili       | Granična talasna dužina | Referentna<br>dužina/dužina<br>vrednovanja |
|---------------------------|--------------|---------------|-------------------------|--------------------------------------------|
| Širina elemenata Rsm (mm) | Rz (μm)      | Ra (µm)       | λ (mm)                  | L <sub>r</sub> /I <sub>n</sub> (mm)        |
| > 0,01 do 0,04            | do 0,1       | do 0,02       | 0,08                    | 0,08/0,4                                   |
| > 0,04 do 0,13            | > 0,1 do 0,5 | > 0,02 do 0,1 | 0,25                    | 0,25/1,25                                  |
| > 0,13 do 0,4             | > 0,5 do 10  | > 0,1 do 2    | 0,8                     | 0,8/4                                      |
| > 0,4 do 1,3              | > 10 do 50   | > 2 do 10     | 2,5                     | 2,5/12,5                                   |
| > 1,3 do 4,0              | > 50         | > 10          | 8                       | 8/40                                       |

#### Inženjerstvo površina

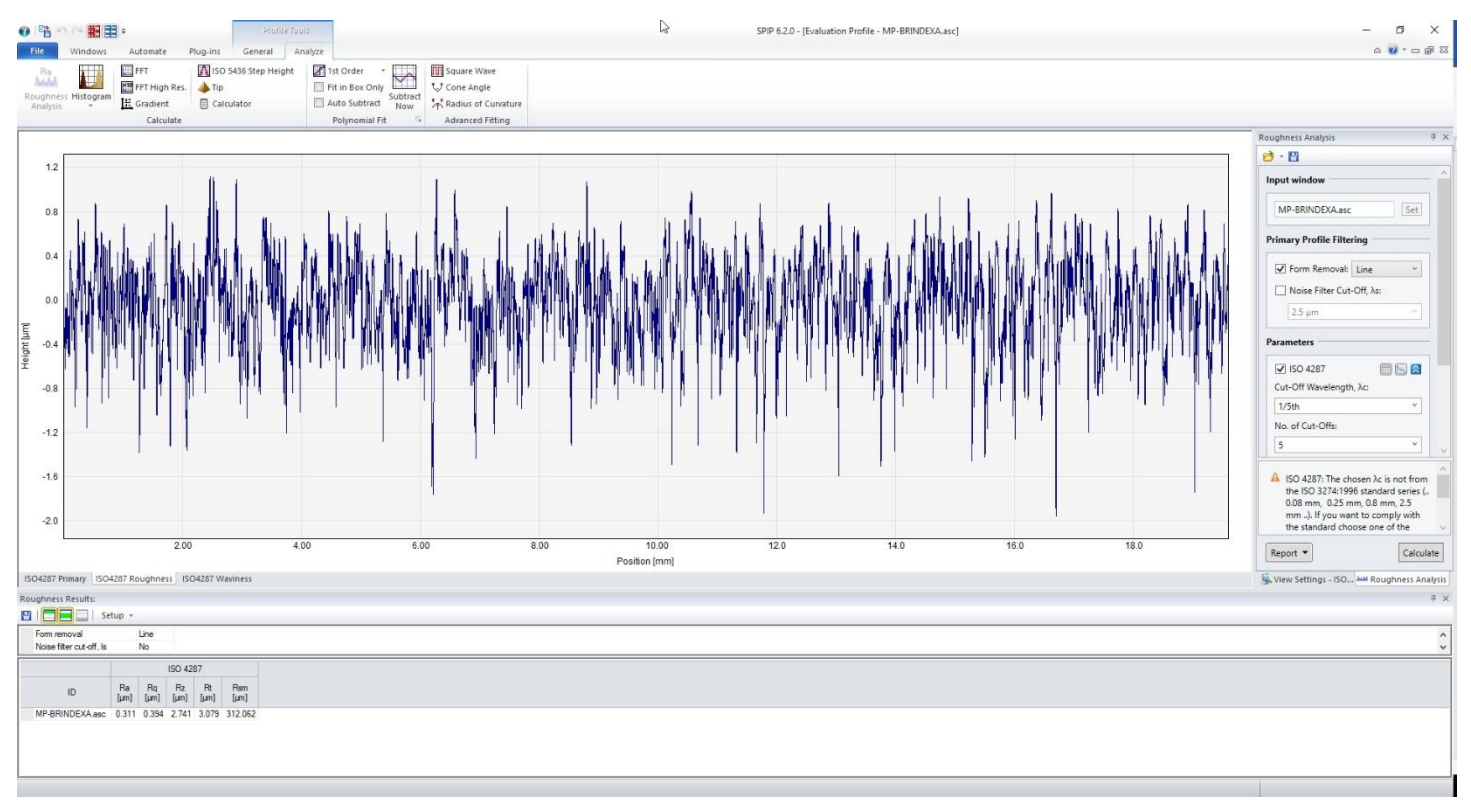

#### Slika 9 Izgled prozora sa proračunatim parametrima hrapavosti dole u tabeli

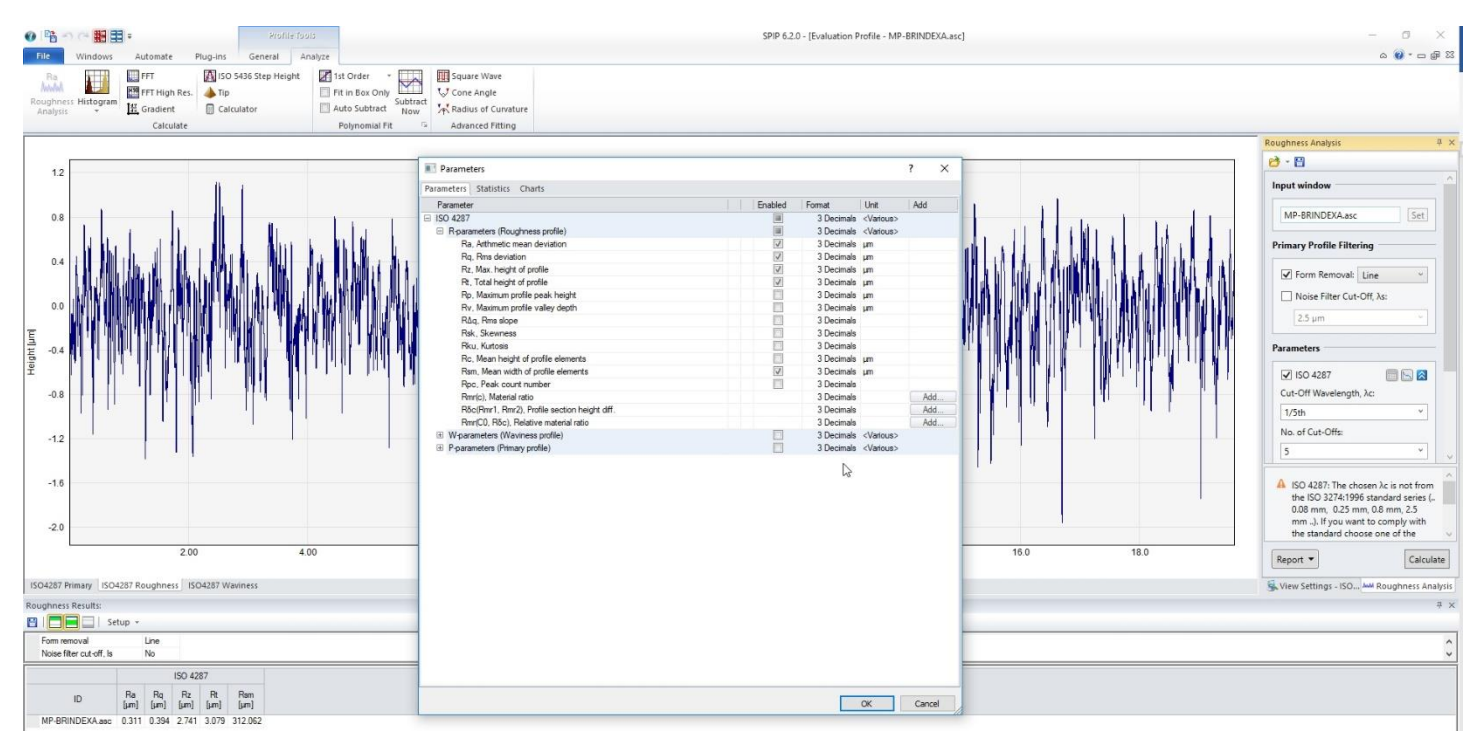

#### Slika 10 Izbor parametara hrapavosti koji će se prikazivati u tabeli dole

U vaš izveštaj treba da uvrstite izgled profila i parametre hrapavosti koji su određeni za ovaj profil. To treba uvrstiti i za određivanje parametara bez primene standarda a tako i za primenu standarda. Slika profila se može izvesti iz programa tako što se izvrši desni *klik na željeni profil > Save As*, pa se iz padajućeg menija izabere vrsta fajla JPG, slika 11. Parametre

hrapavosti možete prekucati ili prekopirati direktno u izveštaj tako što *kliknete na dugme* > *desni klik na red tabele* > *Copy section* , kao što je prikazano na slici 12.

#### Inženjerstvo površina

| ← → < ↑ 🛄                                        | > This                                                               | PC > Desktop > S                                                                                                    | creenshots SPIP                      |                                      |                                      | ~ (                                  | 5 Search Screen                              | shots SPIP 🔎                         | 2 |
|--------------------------------------------------|----------------------------------------------------------------------|----------------------------------------------------------------------------------------------------|--------------------------------------|--------------------------------------|--------------------------------------|--------------------------------------|----------------------------------------------|--------------------------------------|---|
| Organize 💌 Ne                                    | w folder                                                             |                                                                                                    |                                      |                                      |                                      |                                      |                                              | E • (                                | 9 |
| i OneDrive                                       | ^                                                                    | (                                                                                                    | [meaningenerate]                     | 1                                    |                                      |                                      | allowshippa                                  | alisystems                           | ^ |
| 3D Objects                                       |                                                                      | MP-BRINDEXA<br>#1.jpg                                                                                                    | MP-BRINDEXA<br>Inspection.jpg        | ScreenHunter_28<br>Nov. 23 19.07.jpg | ScreenHunter_29<br>Nov. 23 19.07.jpg | ScreenHunter_29<br>Nov. 23 19.09.jpg | ScreenHunter_30<br>Nov. 23 19.09.jpg         | ScreenHunter_31<br>Nov. 23 19.09.jpg |   |
| <ul> <li>Documents</li> <li>Downloads</li> </ul> |                                                                      | Managan                                                                                                    | איניאלערי שאא                        | milion manim                         | MIN MANN                             | when wanted                          | anti-sub-sub-sub-sub-sub-sub-sub-sub-sub-sub |                                      |   |
| Music                                            |                                                                      | ScreenHunter_32<br>Nov. 23 19.09.jpg                                                                                                    | ScreenHunter_32<br>Nov. 23 19.10.jpg | ScreenHunter_33<br>Nov. 23 19.10.jpg | ScreenHunter_34<br>Nov. 23 19.10.jpg | ScreenHunter_34<br>Nov. 23 19.11.jpg | ScreenHunter_35<br>Nov. 23 19.12.jpg         | ScreenHunter_35<br>Nov. 23 19.13.jpg |   |
| Videos                                           |                                                                      |                                                                                                    |                                      |                                      |                                      |                                      |                                              |                                      |   |
| data1 (D:)                                       | 2                                                                    | ScreenHunter_36<br>Nov. 23 19.20.jpg                                                                                                    | ScreenHunter_36<br>Nov. 23 19.21.jpg | ScreenHunter_36<br>Nov. 23 19.24.jpg | ScreenHunter_37<br>Nov. 23 19.24.jpg | ScreenHunter_37<br>Nov. 23 19.25.jpg | ScreenHunter_37<br>Nov. 23 19.26.jpg         | ScreenHunter_38<br>Nov. 23 19.26.jpg | 1 |
| ata2 (E:)                                        | ~                                                                    |                                                                                                    |                                      |                                      |                                      |                                      |                                              |                                      | ~ |
| File name:                                       | MP-BR                                                                | INDEXA Evaluation P                                                                                                    | rofile #1 ISO4287 Roi                | ughness.jpg                          |                                      |                                      |                                              |                                      | ~ |
| Save as type:                                    | ឌ Screen dump JPEG (*.jpg)                                           |                                                                                                    |                                      |                                      |                                      |                                      |                                              |                                      | ¥ |
| ∧ Hide Folders                                   | ASCII (*<br>BCR 16<br>BCR 32<br>BCR 16<br>BCR 32<br>Screen<br>Screen | .asc)<br>bit integer (*.bcr)<br>bit float (*.bcrf)<br>bit integer with ASCII<br>bit float with ASCII<br>dump Bitmap (*.bmp<br>dump TIFF (*.tif) | Header(*.bcr)<br>eader (*.bcrf)<br>) |                                      |                                      |                                      |                                              |                                      |   |

Slika 11 Izgled menija za snimanje slike profila

| ughness Results:         |            | Transpose When Copying |                      |                  |             |                      |
|--------------------------|------------|------------------------|----------------------|------------------|-------------|----------------------|
| 🗖 🗖 📄   Se               | tup +      |                        |                      |                  |             | Сору                 |
| Form removal             | L          | ine                    |                      |                  |             | Copy Section         |
| Noise filter cut-off, Is | Ν          | No                     |                      |                  |             | Copy Shown Sections  |
|                          | ISO 4287   |                        |                      |                  |             | Conv Column          |
|                          |            |                        | ISO 42               | 87               |             | copy column          |
| ID                       | Ra<br>[µm] | Rq<br>[µm]             | ISO 42<br>Rz<br>[µm] | 87<br>Rt<br>[µm] | Rsm<br>[µm] | Delete<br>Select All |

Slika 12 Izgled menija za kopiranje tabele sa određenim parametrima hrapavosti

Pošto je određena hrapavost profila (parametri hrapavosti) sada mogu da se izaberu i parametri kao što su referentna dužina vrednovanja  $\lambda_c$  (*Cut-off Wavelenght*) kao i dužina vrednovanja  $I_n$  (*No. Of Cut-Offs*), uz pomoću kojih će se parametri hrapavosti odrediti prema ISO 4287 standardu. U zavisnosti od vrste profila (periodični ili neperiodični) izaberite potrebne parametre iz tabele 1 koji će se koristiti za novo određivanje parametara hrapavosti. **Izabrane parametre (dužina vrednovanja**  $\lambda_c$  i dužinu vrednovanja  $I_n$ ) treba uvrstiti u izveštaj.

Veoma je čest slučaj da dužina zadatog profila ne odgovara potrebnoj dužini vrednovanja po ISO standardu što znači da profil treba skratiti. To se u ovom softveru vrši tako što se izabere jedna sekcija profila. Izbor sekcije profila se vrši tako što se izvrši komanda *meni General > Inspection Box* (slika 13), koja će u prozoru profila prikazati jedan ram kojim se određuje željena veličina profila tako što se menja veličina tog rama, a nova sekcija profila je prikazana u prozoru ispod, slika 14. Veličina rama po X-osi treba da bude jednaka dužini vrednovanja koja je prethodno izabrana iz tabele 1. U slučaju da se u prozoru sa isečenim profilom pojave crvena i plava strelica (cursori) treba ih isključiti sa komandom *meni General > Cursors > No Cursori*, slika 2.

#### Inženjerstvo površina

| 0 600                         | - 1913日 -                                    | SPIP 6.2.0                    | Profile fools                                                                  |          |                           |                                                                 |               |                                                                                     |                          |  |
|-------------------------------|----------------------------------------------|-------------------------------|--------------------------------------------------------------------------------|----------|---------------------------|-----------------------------------------------------------------|---------------|-------------------------------------------------------------------------------------|--------------------------|--|
| File V                        | /indows Automa                               | ate Plug-ins                  | General Analyze                                                                |          |                           |                                                                 |               |                                                                                     |                          |  |
| Select<br>Q Zoom *<br>(^) Pan | Cursors                                      | Show Readout<br>Show in Image | Auto Scale 2 Range: 3,499 µm<br>Freeze Axes Curve Properties<br>1:1 Aspect 1:1 | Ceveling | Filtering *<br>+/- Invert | Subtract From Main<br>¥=0 Set image Zero<br>Correct Scan Line * | Extract Curve | <ul> <li>⟨A} Mean Curve</li> <li>⟨A} SD Curve</li> <li>⟨A} Reset Offsets</li> </ul> | Global Profile<br>Window |  |
| In                            | spection                                     | Cursor Options                | View                                                                           | Tie Mo   | dify Profile              | Modify Image                                                    | 1             | Comparison View                                                                     |                          |  |
| MP-BRIN                       | Inspection Box<br>Inspect curve d<br>window. | etails in a separate          |                                                                                |          |                           |                                                                 |               |                                                                                     |                          |  |

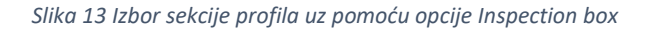

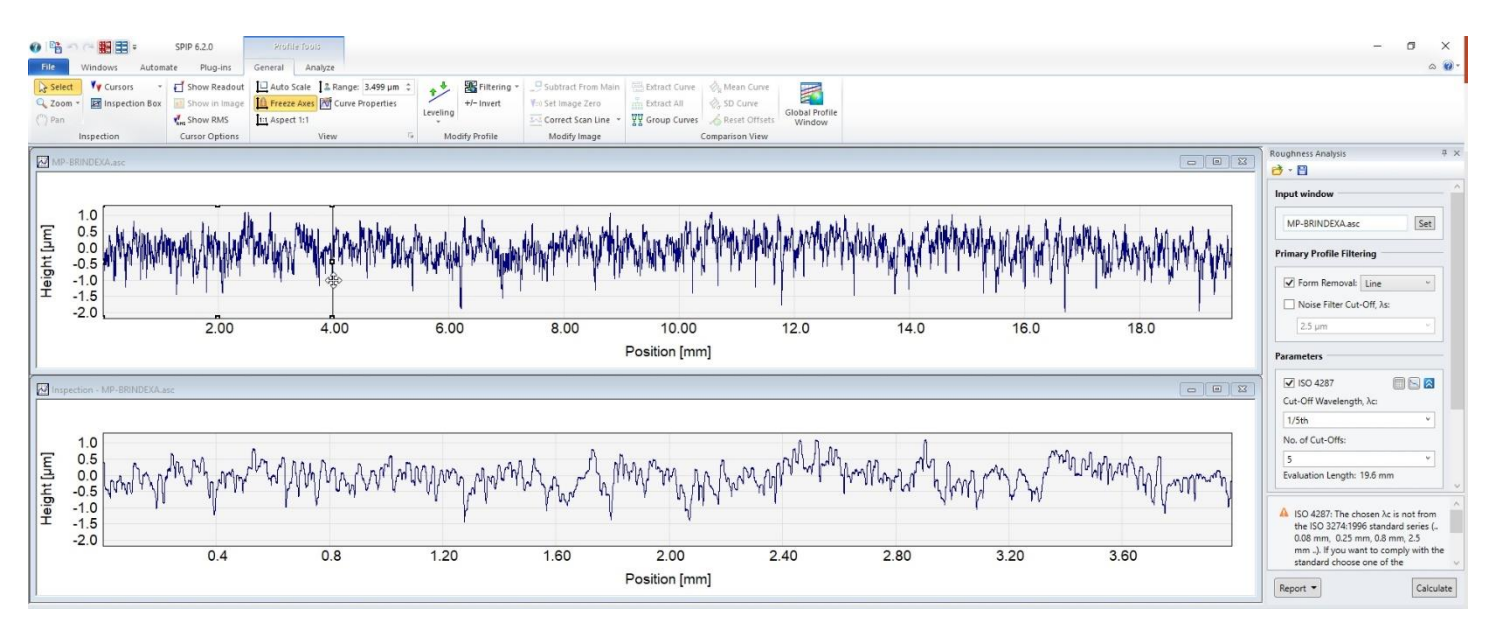

Slika 14 Promena veličine rama za izbor dela profila uz pomoću opcije Inspection box i prikaz izabranog profila

Konačno određivanje parametara hrapavosti po ISO standardu će se izvršiti tako što se **obavezno** klikne na prozor skraćenog profila pa se *u meniju sa desne strane pod Parameters* za  $\lambda_c$  (*Cut-off Wavelenght*) i dužinu vrednovanja (*No. Of Cut-Offs*) unesu parametri koji su izabrani iz Tabela 1 i *klik na dugme Calculate,* dole desno, Slika 15. **Prilikom unosa vrednosti parametara voditi računa o jedinicima.** Parametri koji su sada prikazani u tabeli dole su parametri hrapavosti koji su po ISO 4287 standardu.

Profil na osnovu kojeg je izvršeno određivanje parametara po ISO4287 standardu i osnovne parametre hrapavosti treba prikazati u izveštaju određivanja hrapavosti. Način izvoza ovih veličina je prethodno opisan.

## Inženjerstvo površina

|                                                                                                    | ug-ins General Analyze                                                            |                                                                                                    |                                                                   |                                                              |                                                                   |               |            |                 |                                                                                                    |
|----------------------------------------------------------------------------------------------------|-----------------------------------------------------------------------------------|----------------------------------------------------------------------------------------------------|-------------------------------------------------------------------|--------------------------------------------------------------|-------------------------------------------------------------------|---------------|------------|-----------------|----------------------------------------------------------------------------------------------------|
| Hect V Cursors v ☐ Show<br>boom v ☑ Inspection Box ☑ Show<br>in V Cursors v Ⅰ Show                                                 | y Readout Auto Scale & Rar<br>/ in Image Freeze Axes M Cu<br>y RMS III Aspect 1:1 | nge: 3.499 µm<br>rve Properties                                                                                                    | t Subtract From Main<br>¥=0 Set Image Zero<br>Correct Scan Line * | Extract Curve 🔅 M<br>Extract All 🔅 SI<br>VV Group Curves 🔏 R | lean Curve<br>D Curve<br>eset Offsets<br>Global Profile<br>Window |               |            |                 |                                                                                                    |
| Inspection Cursor                                                                                                    | Options View                                                                      | Modify Profile                                                                                                    | Modify Image                                                      | Compar                                                       | ison View                                                         |               |            |                 | Roughness Analysis                                                                                                    |
| IP-BRINDEXA.asc                                                                                                    |                                                                                   |                                                                                                    |                                                                   |                                                              |                                                                   |               |            | - 0             | 💴 📑 - 🖻                                                                                                    |
|                                                                                                    |                                                                                   |                                                                                                    |                                                                   |                                                              |                                                                   |               |            |                 | Input window                                                                                                    |
| 0 millioning                                                                                                    | and many many many many                                                           | and the period and a set of the set of the s | and any internation that which a                                  | Manunality                                                   | nuburburburburburburb                                             | how when when | whenthe    | milangurananana | MP-BRINDEXA.asc                                                                                                    |
| -21                                                                                                    | 2.00 4.00                                                                         | 6.00                                                                                                    | 8.00                                                              | 10.00                                                        | 12.0                                                              | 14.0          | 16.0       | 18.0            | Primary Profile Filtering                                                                                                    |
|                                                                                                    |                                                                                   |                                                                                                    | F                                                                 | Position [mm]                                                |                                                                   |               |            |                 | Form Removal: Line                                                                                                    |
| spection - MP-BRINDEXA.asc                                                                                                    |                                                                                   |                                                                                                    |                                                                   |                                                              |                                                                   |               |            |                 | Noise Filter Cut-Off, λs:                                                                                                    |
|                                                                                                    |                                                                                   |                                                                                                    |                                                                   |                                                              |                                                                   |               | L2         |                 | 2.5 µm                                                                                                    |
|                                                                                                    | 0                                                                                 | 4                                                                                                    |                                                                   |                                                              | -0.0.00                                                           |               | (m-1)-     |                 | Parameters                                                                                                    |
| O from a Alanna                                                                                                    | manyana                                                                           | mannahar                                                                                                    | whywww.when                                                       | Martin                                                       | www. and a general the store                                      | - Mur and the | when we we | manus w farment | ISO 4287 ■ S                                                                                                    |
| -2                                                                                                    | 0.4 0.8                                                                           | 1.20                                                                                                    | 1.60                                                              | 2.00                                                         | 2.40                                                              | 2.80          | 3.20       | 3.60            | Cut-Off Wavelength, λc:                                                                                                    |
|                                                                                                    |                                                                                   |                                                                                                    | F                                                                 | osition [mm]                                                 |                                                                   |               |            |                 | 0.8 mm                                                                                                    |
|                                                                                                    |                                                                                   |                                                                                                    |                                                                   |                                                              |                                                                   |               |            |                 | No. of Cut-Offs:                                                                                                    |
| aterial Curve - MP-BRINDEXA.asc                                                                                                    |                                                                                   |                                                                                                    |                                                                   |                                                              |                                                                   |               |            |                 | 5                                                                                                    |
|                                                                                                    |                                                                                   |                                                                                                    |                                                                   |                                                              |                                                                   |               |            |                 | Evaluation Length: 4 mm                                                                                                    |
|                                                                                                    |                                                                                   |                                                                                                    |                                                                   |                                                              |                                                                   |               |            |                 | ISO 4287: As filter is not enabled<br>wont to comply with the standar<br>enable As filtering and select a A<br>large enough that the influence<br>shape variations is suppressed |
| rial Ratio Mat. Probability                                                                                                    |                                                                                   |                                                                                                    |                                                                   |                                                              |                                                                   |               |            |                 | Report -                                                                                                    |
| ess Results:                                                                                                    |                                                                                   |                                                                                                    |                                                                   |                                                              |                                                                   |               |            |                 |                                                                                                    |
| 🔲 🔲   Setup 👻                                                                                                    |                                                                                   |                                                                                                    |                                                                   |                                                              |                                                                   |               |            |                 |                                                                                                    |
| removal Line                                                                                                    |                                                                                   |                                                                                                    |                                                                   |                                                              |                                                                   |               |            |                 |                                                                                                    |
|                                                                                                    |                                                                                   |                                                                                                    |                                                                   |                                                              |                                                                   |               |            |                 |                                                                                                    |
| e fiter cut-off, Is No<br>4287                                                                                                    |                                                                                   |                                                                                                    |                                                                   |                                                              |                                                                   |               |            |                 |                                                                                                    |
| e fiter cut-off, ls No<br>4287<br>Cut-off wavelength, Ic 0.8 mm                                                                    |                                                                                   |                                                                                                    |                                                                   |                                                              |                                                                   |               |            |                 |                                                                                                    |
| e filter cut-off, la No<br>4237<br>Cut-off wavelength, Ic 0.8 mm<br>ISO 427                                                        | 17                                                                                |                                                                                                    |                                                                   |                                                              |                                                                   |               |            |                 |                                                                                                    |
| e filter cut-off, ls No<br>4287 cut-off wavelength, Ic 0.8 mm<br>ISO 421<br>ID Ra Rg Rg<br>ILm] [um] [um] lum]                     | 37<br>Rt Ram<br>(µm) (µm)                                                         |                                                                                                    |                                                                   |                                                              |                                                                   |               |            |                 |                                                                                                    |
| efter cut-off, ls No<br>4287<br>Licff wavelength, lc 0.8 mm<br>ID Range Reg Reg<br>[Lm] [Lm] [Lm]<br>IRINDEXAase 0.295 0.374 2.117 | 87<br>Rt Ram<br>[µm] [µm]<br>2.837 118.146                                        |                                                                                                    |                                                                   |                                                              |                                                                   |               |            |                 |                                                                                                    |

Slika 15 Izgled prozora sa profilima za koje su određivani parametri hrapavosti